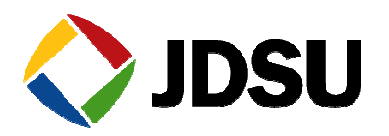

## OFS-355 Download Manager Getting Started

# Installing and running for Version 2.70 and following

The following procedure outlines how to install and start the OFS-355 Download Manager. Please read the entire procedure **BEFORE** starting.

## **1. System Requirements**

- Operating System: Microsoft Windows 7 Microsoft Windows Vista Microsoft Windows XP
- Application: Microsoft Excel 2003 or higher

### 2. Installing the OFS-355Download Manager

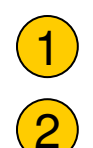

Open the zip file containing the OFS-355 installation software.

Double click on < installOFS-355\_V*xxx\_Excel200x*.exe>. You will be guided through the installation process.

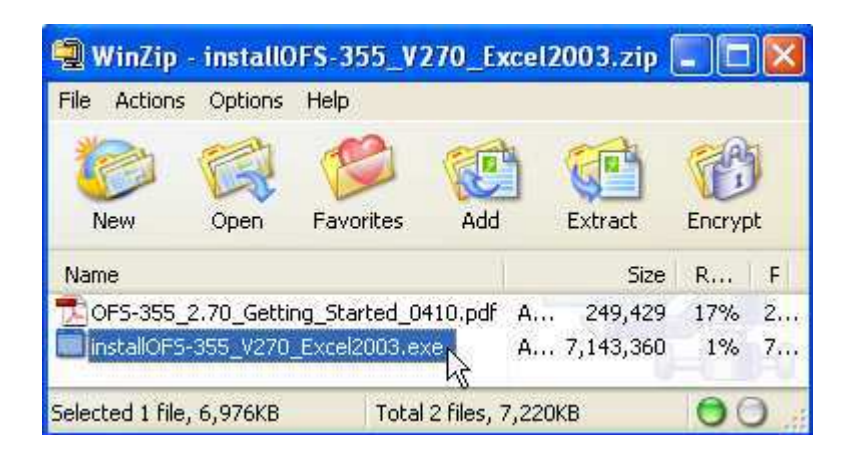

#### Note:

- You need administrator privileges to install the OFS-355 software on your computer.
- The installer will first remove any older version of OFS-355 if you accept when prompt.

The installation process will then have to be invoked a second time.

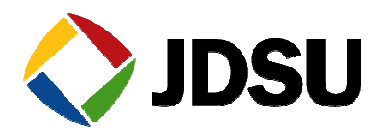

## 3. Connecting the instrument

Use a proper USB cable to connect the JDSU SmartClass, SmartPocket or C-series device to any one of your computer's USB ports.

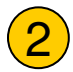

1

Turn your device ON.

Note: The USB connect provides DC power to the device.

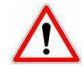

Do NOT close the "Found New Hardware" info box provided by MS Windows. Please wait for the "Installation completed" message.

### 4. Installing the USB Serial Ports Driver:

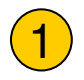

Depending on your configuration the "Found New Hardware Wizard" might pop up.

Select the option "No, not this time". Then click "Next"

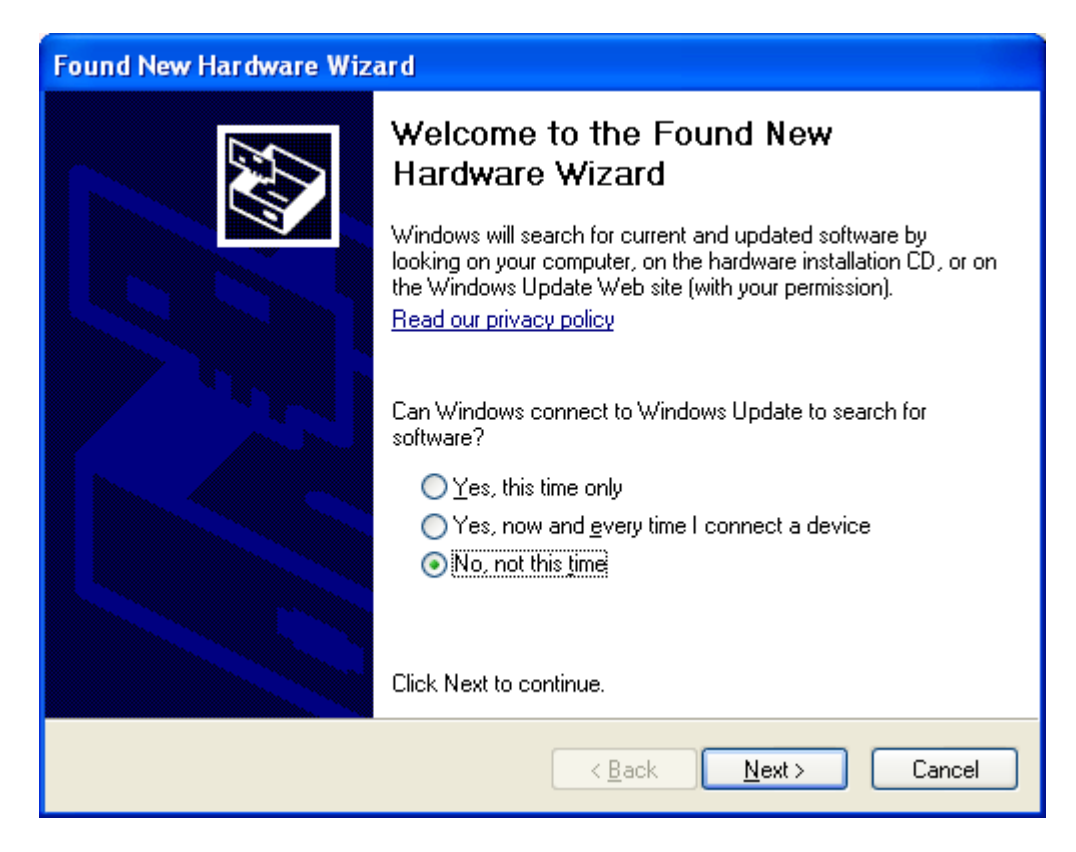

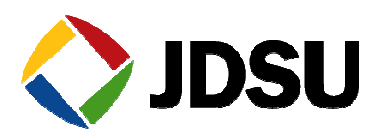

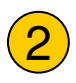

3

. Select the option "Install the software automatically". Then click "Next".

| Found New Hardware Wizard |                                                                                                    |  |  |  |
|---------------------------|----------------------------------------------------------------------------------------------------|--|--|--|
|                           | This wizard helps you install software for:<br>SmartPocket Class Device<br>If your hardware came with an installation CD<br>or floppy disk, insert it now.<br>What do you want the wizard to do?<br>What do you want the wizard to do?<br>Install the software automatically [Recommended]<br>Install from a list or specific location (Advanced)<br>Click Next to continue. |  |  |  |
|                           | < <u>B</u> ack <u>N</u> ext > Cancel                                                                                                    |  |  |  |

Wait until the "USB Serial Ports Driver (JDSU)" has been found.

**Note**: JDSU did not book for Microsoft Windows Logo testing for the SmartClass but only for the new SmartPocket, so we recommend overriding the "Hardware Installation" warning. Just press "Continue Anyway".

| Har dwa | Hardware Installation                                                                                                    |  |  |
|---------|----------------------------------------------------------------------------------------------------|--|--|
| 1       | The software you are installing for this hardware:<br>USB Serial Ports Driver (JDSU)<br>has not passed Windows Logo testing to verify its compatibility<br>with Windows XP. ( <u>Tell me why this testing is important</u> .)<br><b>Continuing your installation of this software may impair</b><br>or destabilize the correct operation of your system<br>either immediately or in the future. Microsoft strongly<br>recommends that you stop this installation now and<br>contact the hardware vendor for software that has<br>passed Windows Logo testing. |  |  |
|         | Continue Anyway                                                                                                    |  |  |

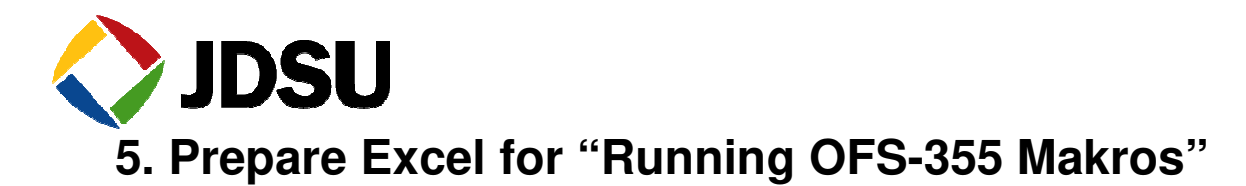

#### Excel 2003:

1

Macros have to be enabled in Microsoft Excel 2003 to actually download any measurement data.

The macro security level has to be set as explained below.

- 1. Click Tools Menu, then Macro, then Security...
- 2. Set the Security Level to Low (not recommended) or to Medium.
- 3. Click OK.

#### Excel 2007:

Due to a new Microsoft macro policy in Excel 2007, a few more settings are required prior to the first use of the OFS-355.

Open Excel 2007 with an empty worksheet and edit the MS Office Trust Center as explained below:

- 1. Click the Microsoft Office Button <sup>1</sup>, and then click Excel Options.
- 2. Click Trust Center, click Trust Center Settings, and then click Trusted Locations.
- 3. Click Add new location.
- 4. In the **Path** box, click **Browse** to locate the OFS-355 installation folder (Default: C:\Programfiles\JDSU\OFS-355).
- 5. Click OK.

#### 6. Running the OFS-355 Download Manager

To start the software:

• Use the "OFS-355" icon on your desktop or in the start menu.

or

Browse "Start → Programs → JDSU → SmartPocketClass OFS-355 → SmartPocketClass OFS-355 Version 2.70".

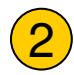

On the software, Click on the **Connect**.. button to establish and verify the USB connection.

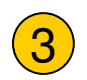

Select the device type (SmartClass/SmartPocket/C-Series) you want to connect.

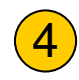

Click on the **Download**... button to start downloading the measurement data from your JDSU device to the PC.

|                     | Connect                     | Download | Data<br>Logging       |
|---------------------|-----------------------------|----------|-----------------------|
| OFS-355<br>Download | Checking Serial Port: COM 1 |          | Copy<br>Print<br>Save |
| Manager             |                             |          | Clear                 |

For further information see the "OFS-355 Manual" (Download any new version of OFS-355 software for free on www.JDSU.com)